# Flight Support

This functionality is available only in the section Flights List and its Checklist.

Leon is also useful for **Flight Support Companies** which provide airlines with such services as:

- Flight & Crew planning
- Overflight & Landing permits
- Visa & Medical
- Fuel
- Maintenance

In Leon you can have as many operators as you need. You can view flights of each one of them or all at once (hoover the mouse over your operator code to see all sub-operators). You can define pricing for each service, select which one was used, print a document and send it to your clients.

| Search operator                 |    |
|---------------------------------|----|
| All<br>*                        |    |
| <b>Manual</b><br>MAN, all bases |    |
| • Main                          |    |
| • BKK                           |    |
| • SSS                           |    |
| MAN - Xray Airlin<br>MAN_XXX    | es |
| MAN - Your Airlin               | es |

# **Flight Support Services**

Go to Settings - at the bottom there is a section **FLIGHT SUPPORT** where there are 4 available subsections to be defined (see screenshot below). One of them is **Flight Support Services**.

| FLIGHT SUPPORT             |                                 |                           |                   |
|----------------------------|---------------------------------|---------------------------|-------------------|
|                            | ie ()                           | : <b>:</b>                | -                 |
| Flight Support<br>Services | Flight Support<br>Services List | Flight Support<br>Permits | Operators Colours |

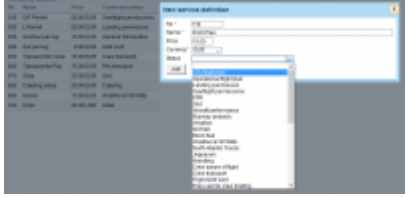

#### Defining services

By clicking **New service definition** you will able to add a new service to the list (check the screenshot on the right). Fields which need to be filled in are:

- No. it can be any number from 1 onwards or from 10.
- **Name** how the new service should appear (in both checklist and on the Billing Sheet document).
- Price the price will appear on the Billing Sheet.
- **Currency** agreed currency with the client.
- Status each service should be connected to the existing checklist item.

### **Flight Support Services List**

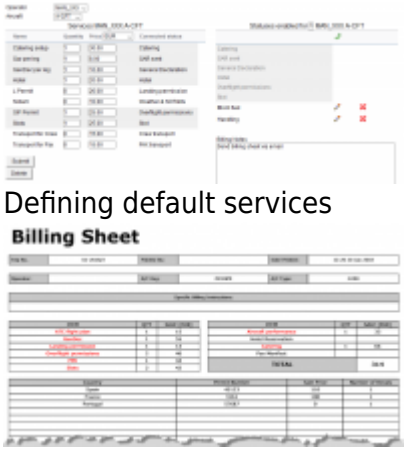

**Billing Sheet document** 

Here you can select the operator from the drop-down list and define default services for chosen operator as well as for each aircraft. Those services will appear automatically in the Checklist > Services > column Ordered Qty as  $\mathbf{1}$ .

If you define different default services for an aircraft (to what's been set up for the operator) - that aircraft registration will be bold.

The screen is divided into 2 sections:

- **Services** here you can mark '1' for the default service. The price displayed is the one defined in Service Definition page, just like 'Connected status'.
- Statuses enabled grey statuses are those from services table and can not be edited or removed. Additional, editable statuses will be mandatory (they will appear in the Checklist), regardless what services will be active on a given flight - they can be added by clicking the icon

Defined default 'Services' will be available in the Leon 'Checklist'.

Grey services with the indication **1** are exactly those defined in a section 'Flight Support Services List'. All ordered services need to be marked in both columns in order to get displayed on the billing sheet document.

| Checklist Ops Brief Fuel Pax Services Flight watch |             |          |  |  |  |  |  |  |
|----------------------------------------------------|-------------|----------|--|--|--|--|--|--|
| Name                                               | Ordered Otv | Done Otv |  |  |  |  |  |  |
|                                                    |             | bone diy |  |  |  |  |  |  |
| CFP Outside Europe                                 | 1           | 1        |  |  |  |  |  |  |
| Flight Following                                   | 1           | 1        |  |  |  |  |  |  |
| FPL File and Co-Ord                                | 1           | 1        |  |  |  |  |  |  |
| GEN DEC per Sector                                 | 1           | 1        |  |  |  |  |  |  |

All services with the indication **1** will appear on the 'Billing Sheet' document which you will be able to produce and send to the client (see an example on the screenshot).

## **Flight Support Permits**

| Countiley           | Prine  | Short Hotice | 3          |   |   |
|---------------------|--------|--------------|------------|---|---|
| (all countries)     | 0.00   | 0.80         | <b>DUR</b> | 1 |   |
| China (CHN)         | 280.80 | 480.80       | EUR.       | 1 | × |
| Belanus (SLR.)      | 180.80 | 280.80       | EUX.       | 1 | × |
| Russia (RUS)        | 150.80 | 290.00       | BUR        | 1 | × |
| United States (USA) | 225.80 | 450.00       | <b>BUR</b> | 1 | × |

Defining over-flight permits for Flight Support operators

This section allows you to define default **permits** along with the **prices**.

First you need to select a currency. Next you should define a default price for a permit and (additionally) for a short notice permit as well.

Then you can define a permit's price for all countries as well as per an individual countries (by clicking

icon).

Now, if in the Checklist you select an over-flight permit, Leon will transfer details onto **Billing Sheet** document, in a section Permits.

TBC

# **Operator Colours**

| Flight No. | OPR                              | Ð   | Dete  | STD   | ADEP | ADES | STA   | ALTN | ACFT    |
|------------|----------------------------------|-----|-------|-------|------|------|-------|------|---------|
| 111        | 222                              | Fri | 04-11 | 08:00 | 1000 | GVA  | 11:00 |      | SW-AAA  |
| 222        | 222                              | Pri | 04-11 | 14:00 | GVA. | WKD  | 17:00 |      | SWI-AAA |
| GLE1       | MAN                              | Pit | 04-11 | 08:00 | GNR. | MAN  | 09:30 |      | G-LEON  |
| GLE2       | MARI                             | Fri | 04-11 | 12:00 | MAN  | GWA  | 12:45 |      | G-LEON  |
| 432        | MAN_XXX                          | Fri | 04-11 | 14:00 | WAW  | LTN  | 16:00 |      | B-CFT   |
| 111        | 222                              | Sat | 05-11 | 08:00 | VKO  | GVA  | 11:00 |      | OK-UBA  |
| 222        | 222                              | Sat | 05-11 | 14:00 | GVA. | VND  | 17:00 |      | OK-UBA  |
| 5764       | 222                              | Sat | 05-11 | 12:00 | WAW  | OPO  | 15:30 |      | B-OWIE  |
| Ope        | Operators colours in Flights Lis |     |       |       |      |      |       |      |         |

Leonsoftware Wiki - https://wiki.leonsoftware.com/

If you have lots of sub-operators and want to see their flights in the Flights List distinguished with different colours, here you can define it. Click on the colour-belt and select it from the palette.

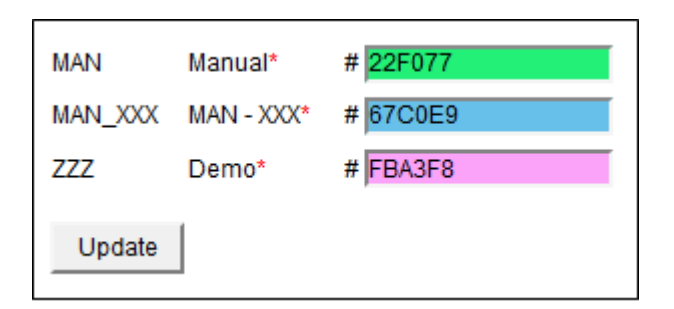

Once it is done in the Flights List section you will see flights displayed with defined operator colours.

Operator colours have priority ovet the aircraft colour defined in a section Settings > Fleet

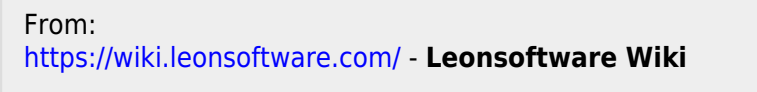

Permanent link: https://wiki.leonsoftware.com/leon/settings-flight-support?rev=1478612056

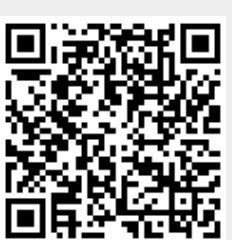

Last update: 2016/11/08 13:34